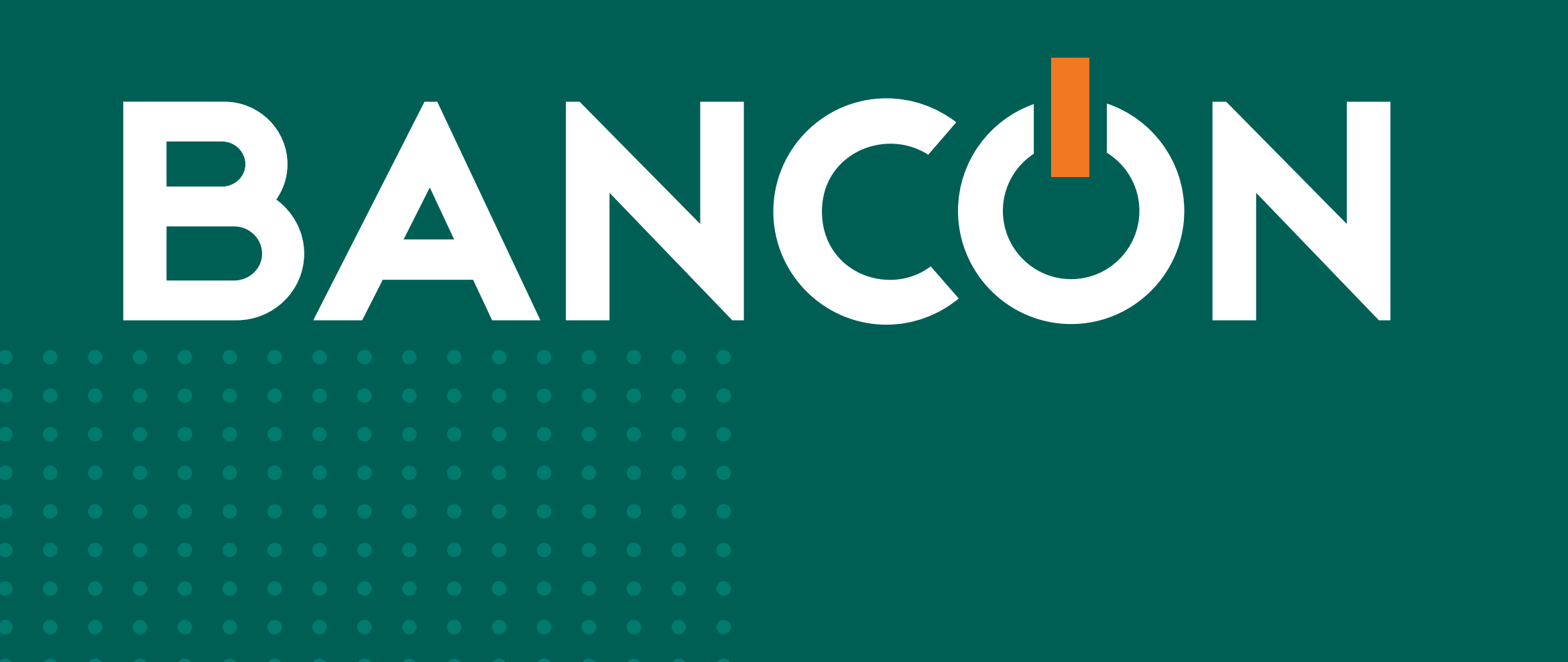

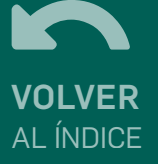

# GUÍA DE USO PAGO A PROVEEDORES

 •
 •
 •
 •
 •
 •
 •
 •
 •
 •
 •
 •
 •
 •
 •
 •
 •
 •
 •
 •
 •
 •
 •
 •
 •
 •
 •
 •
 •
 •
 •
 •
 •
 •
 •
 •
 •
 •
 •
 •
 •
 •
 •
 •
 •
 •
 •
 •
 •
 •
 •
 •
 •
 •
 •
 •
 •
 •
 •
 •
 •
 •
 •
 •
 •
 •
 •
 •
 •
 •
 •
 •
 •
 •
 •
 •
 •
 •
 •
 •
 •
 •
 •
 •
 •
 •
 •
 •
 •
 •
 •
 •
 •
 •
 •
 •
 •
 •
 •
 •
 •
 •
 •
 •
 •
 •
 •
 •
 •
 •
 •
 •
 •
 •
 •
 •
 •
 •
 •

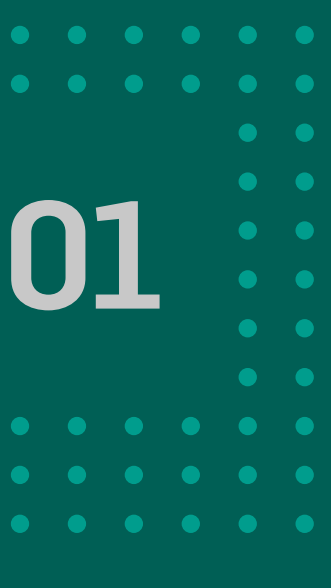

# ÍNDICE

- 03 ADHESIÓN A CONVENIO
- 06 CARGA DE ÓRDENES DE PAGO MANUAL
- 10 CARGA DE ÓRDENES DE PAGO POR ARCHIVO
- 17 CONSULTA PAGO A PROVEEDORES

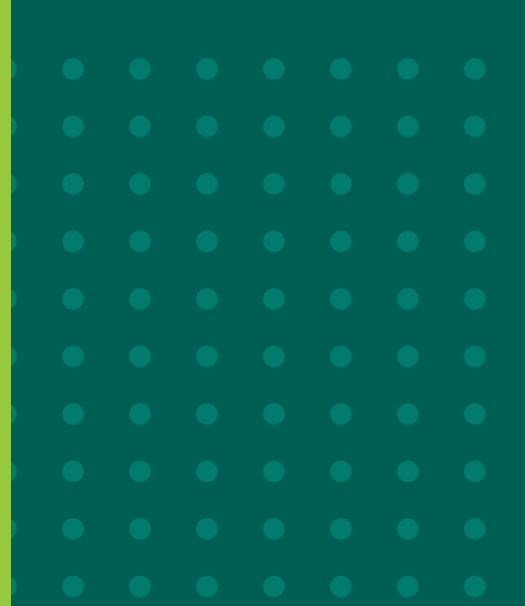

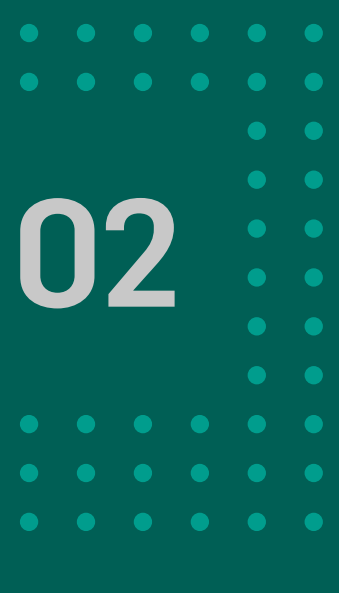

## 1. Adhesión a convenio

|                                   |                                                              |                    | <br>10 |
|-----------------------------------|--------------------------------------------------------------|--------------------|--------|
|                                   |                                                              |                    |        |
|                                   |                                                              |                    |        |
|                                   |                                                              |                    |        |
|                                   |                                                              |                    |        |
| Excellence - Prove Deservations - |                                                              |                    |        |
| Links - Declamation -             |                                                              |                    |        |
|                                   | Adhesión a convenio de Pago a Proveedores                    |                    |        |
|                                   | Estas por adherinte a la funcionalidad de Pago a Proveedores |                    |        |
|                                   | Aceptar Términes y Condiciones                               |                    |        |
|                                   | L                                                            | Cancelar Continuar |        |
|                                   |                                                              |                    |        |
|                                   |                                                              |                    |        |
|                                   |                                                              |                    |        |
|                                   |                                                              |                    |        |
|                                   |                                                              |                    |        |
|                                   |                                                              |                    |        |
|                                   |                                                              |                    |        |
|                                   |                                                              |                    |        |
|                                   |                                                              |                    |        |
|                                   |                                                              |                    |        |
|                                   |                                                              |                    |        |

Para acceder a esta funcionalidad deberás adherir al convienio. Al ingresar a la opción PAGOS > PAGO A PROVEEDORES se visualiza la siguiente pantalla en la que se indica que se está por adherir a convenio.

Para esto, es necesario hacer clic en  $\checkmark$  para ACEPTAR TÉRMINOS Y CONDICIONES. Luego, hacer clic en CONTINUAR.

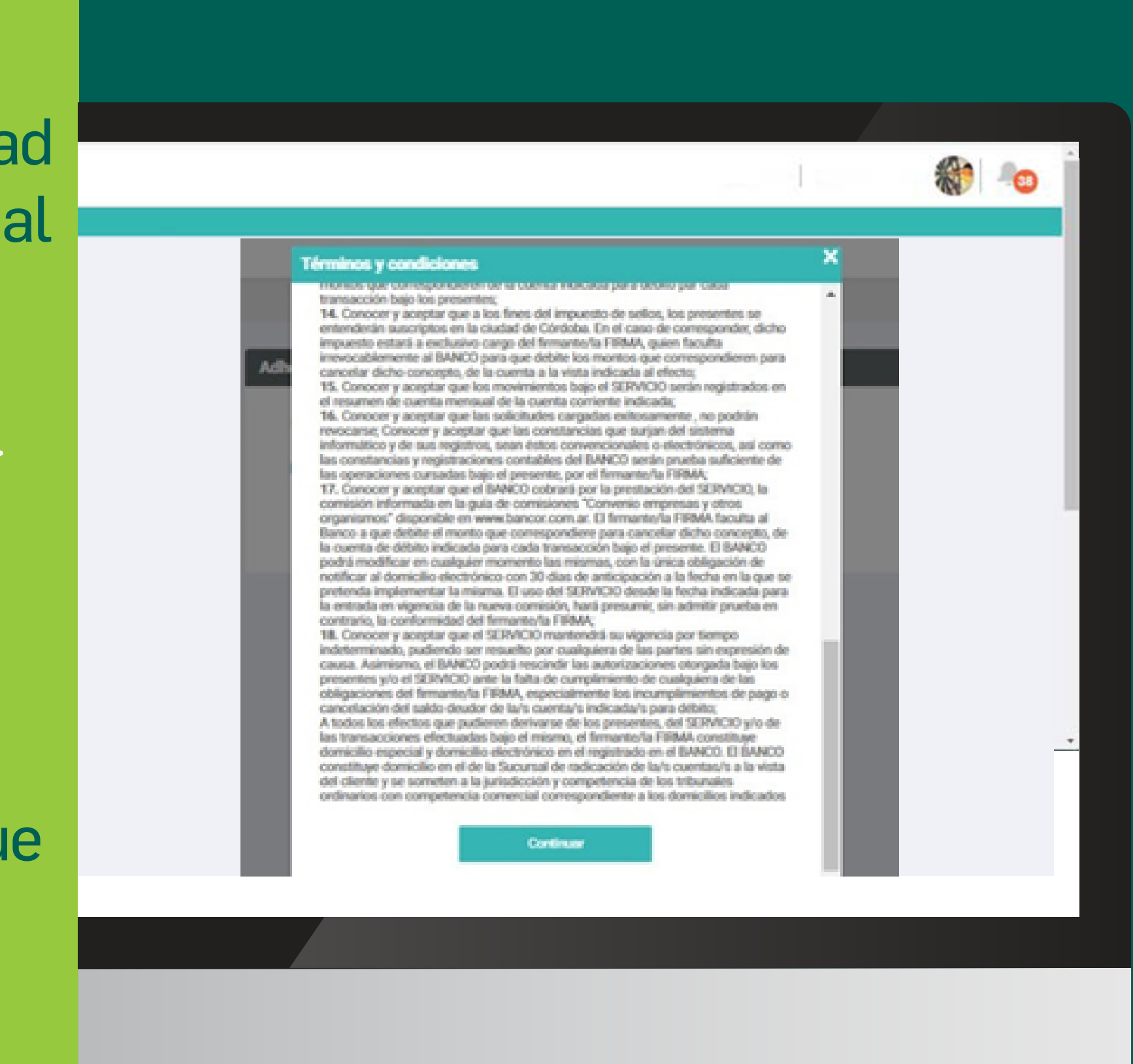

Aparecerá una pantalla que contiene el detalle de los términos y condiciones. Hacer clic en CONTINUAR.

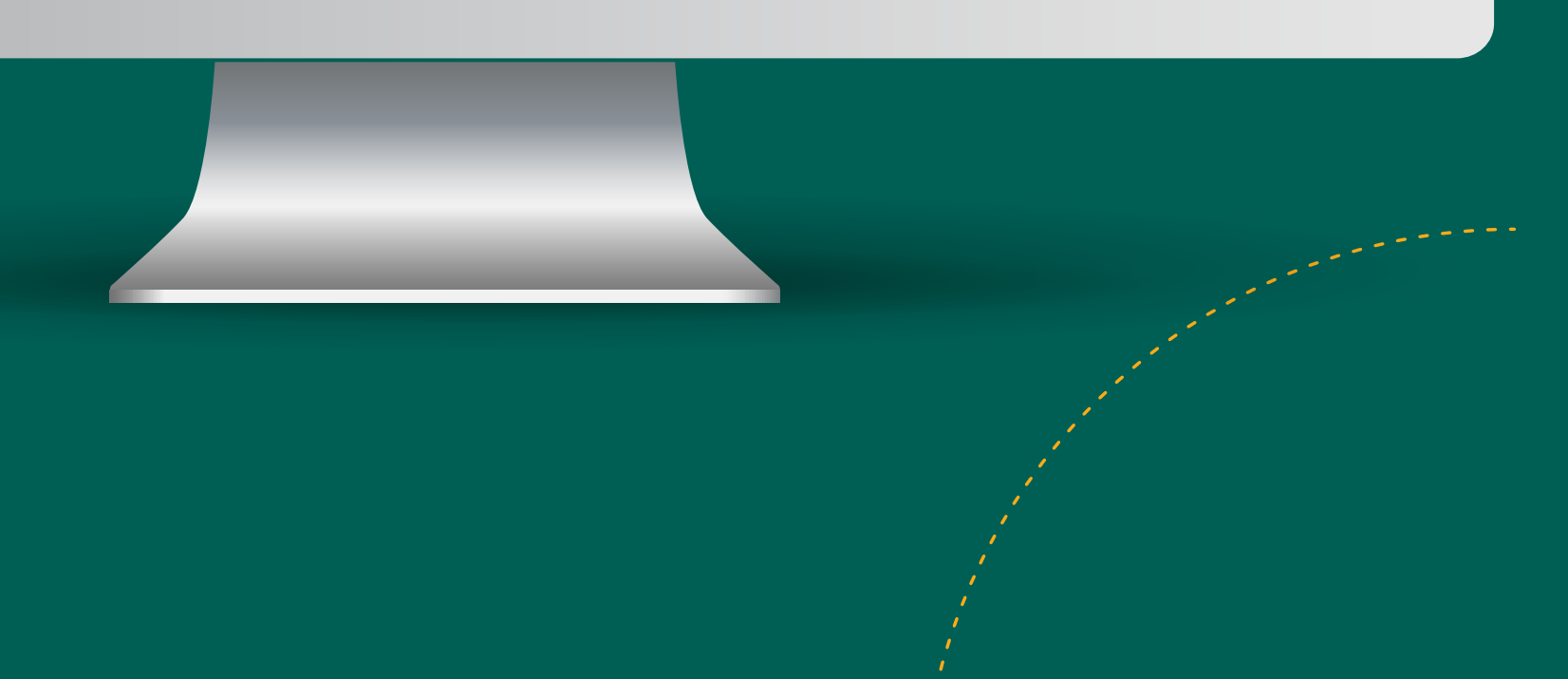

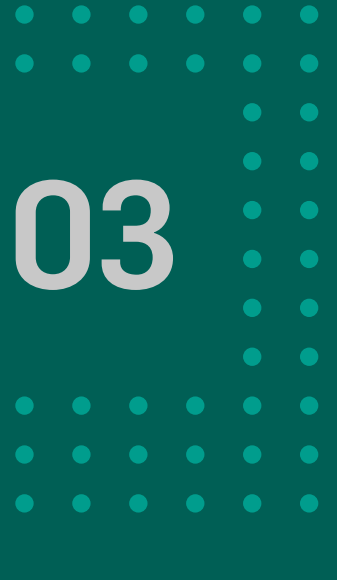

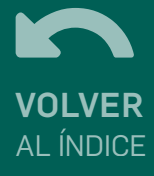

## 1. Adhesión a convenio

|                                 |    | <b>10</b>           |
|---------------------------------|----|---------------------|
|                                 |    |                     |
|                                 |    |                     |
|                                 |    |                     |
|                                 |    |                     |
| Firmer y aceptar la transacción | ×  | ECOFARM S.R.L - MAR |
| Lastan - Dat Bowskey -          | π. |                     |
| 20707505942                     |    |                     |
| Cancelar Aceptar                |    |                     |
| Acrester Términos y Condiciones |    |                     |
| Canadar Overfinant              |    |                     |
|                                 |    |                     |
|                                 |    |                     |
|                                 |    |                     |
|                                 |    |                     |
|                                 |    |                     |
|                                 |    |                     |
|                                 |    |                     |
|                                 |    |                     |
|                                 |    |                     |

Aparecerá la siguiente pantalla, que indica los datos de la transacción que se está por aceptar para el CUIT indicado. Luego, hacer clic en ACEPTAR.

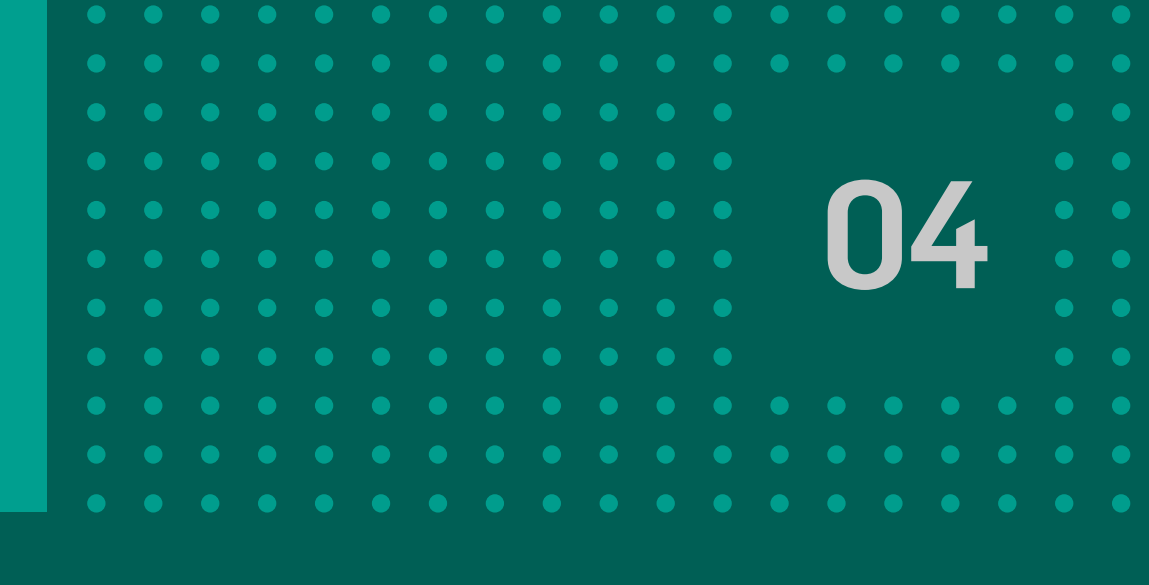

|                               |                                         |              |                                             | 1 |
|-------------------------------|-----------------------------------------|--------------|---------------------------------------------|---|
|                               |                                         |              |                                             |   |
| Operación ejecutada con ésito |                                         |              |                                             |   |
| Adhe                          | sión a convenio de Pago a Proveedores   |              |                                             |   |
|                               |                                         |              | ±                                           |   |
|                               |                                         |              |                                             |   |
|                               |                                         | Graciast     |                                             |   |
|                               | Código transacción<br>Estado            |              | E3480E<br>Finalizado                        |   |
|                               | Nro de Convenio<br>CUIT<br>Razón Social | Da           | 0000000148<br>30707505962<br>ECOFARM S.R.L. |   |
|                               | Firmas                                  |              |                                             |   |
|                               | Preparado por                           | FLORES, MARK | EUGENIA - 12/06/2022 13:28                  |   |
|                               |                                         |              |                                             |   |

Una vez que se realizó esta acción, aparecerá el comprobante de la operación.

NOTA: La adhesión se realiza por única vez y es necesario tener una cuenta corriente en Bancor.

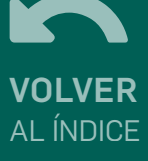

#### 2. Carga de órdenes de pago manual

#### Desde la pantalla de consulta, ingresando al menú PAGOS > PAGO A PROVEEDORES, se podrá generar una orden de pago haciendo click en el botón GENERAR ÓRDENES DE PAGO.

| 10                        |          |          |                           |                                    |                                    |
|---------------------------|----------|----------|---------------------------|------------------------------------|------------------------------------|
| ~                         |          |          |                           | General                            | Generar Órdenes de Pago            |
| Consulta de Pago a Pro    | veedores | veedores | veedores                  | veedores                           | veedores                           |
| Fecha de solicitud        | Hast     | Hasta    | Fecha de Pago Hasta Desde | Fecha de Pago<br>Hasta Desde Hasta | Fecha de Pago<br>Hasta Desde Hasta |
|                           | ,        | 0        |                           |                                    |                                    |
| Nombre de Archivo         |          |          | ld Lote                   | ld Lote                            | Id Lote                            |
| EIN                       | _        |          |                           |                                    |                                    |
| Proveedores Cuenta Débito |          | ~        | Estado del Lote           | Estado del Lote                    | Estado del Lote                    |
| s 🗸                       |          |          |                           |                                    |                                    |
| as                        |          | Cancelar | Cancelar Buscar           | Cancelar Buscar                    | Cancelar Buscar                    |
| versiones 🗸               |          |          |                           |                                    |                                    |
|                           |          |          |                           |                                    |                                    |

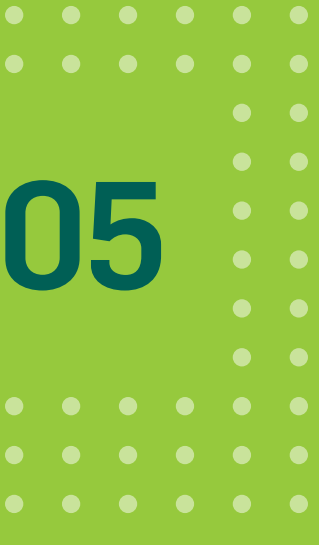

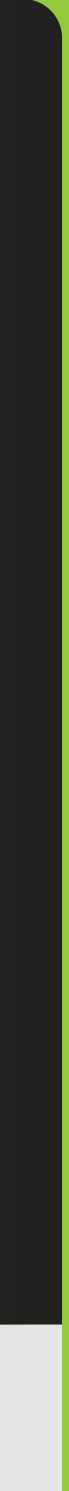

## 2. Carga de órdenes de pago manual

#### ORDEN DE PAGO MANUAL

#### **COMPLETAR LOS SIGUIENTES DATOS:**

- Fecha de pago: puede ser la fecha del día o una futura con un máximo de 30 días.
- Monto total de la operación: a medida que se agreguen los pagos que se desean realizar, se actualizará este campo.
- Cuenta Débito: se listan las cuentas corrientes en pesos que el cliente tiene disponibles para la emisión.
- Cuenta Crédito: ingresar alguna de las cuentas guardadas o ingresar un Nuevo Destino.
- Monto: importe a abonar al proveedor.
- Referencia: campo libre para indicar una referencia de la orden a realizarse.
- Email: puede elegirse que se envíe un mail al beneficiario de la orden de pago.

| BAN            |
|----------------|
| Escritorio     |
| Cuentas        |
| Transferencias |
| Pagos          |
| Pagos y Vencir |
| Pagos AFIP     |
| Aceptar DEBIN  |
| Generar DEBIN  |
| Pago a Provee  |
| Cheques        |
| Tarjetas       |
| Inversiones    |
|                |

Una vez ir la informa hacé click +AGREGA

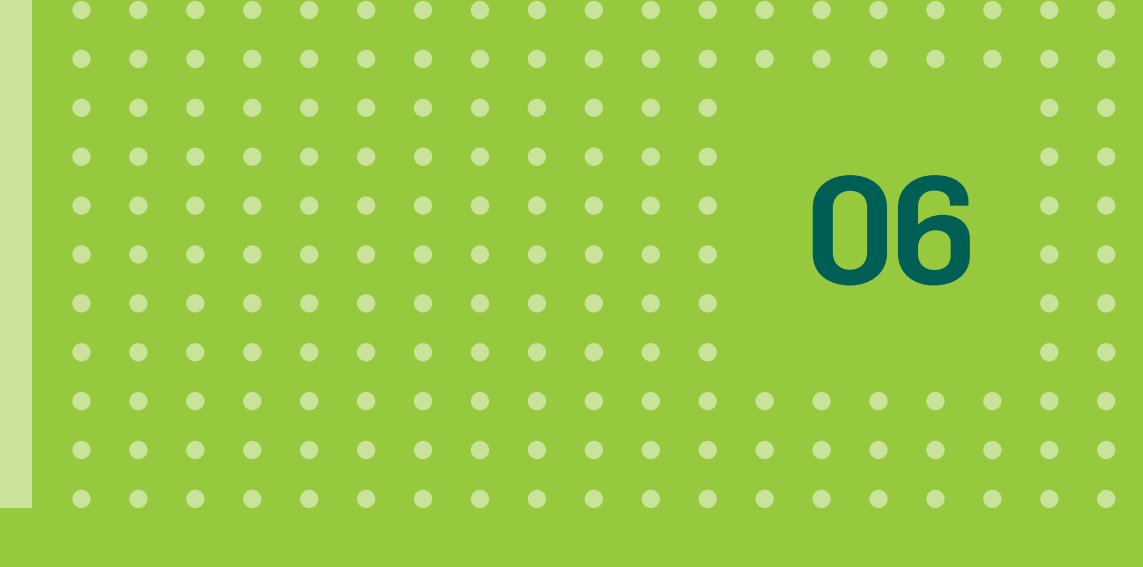

| 🗸 🔘 Por archivo 💿 Mai   | nual      |                             | -   |
|-------------------------|-----------|-----------------------------|-----|
| Datos de Débito         |           |                             |     |
| Fecha de Pago           |           | Monto total de la operación |     |
| Cuenta débito           |           |                             | - 1 |
| Datos de Crédito        |           |                             |     |
| Cuenta crédito          |           |                             |     |
|                         | ×         |                             |     |
| СВИ                     | Cuenta    | Banco                       |     |
| Nombre                  | CUIT/CUIL | Mismo Origen/Titular        |     |
| Monto                   |           |                             |     |
| \$                      |           | Fmail                       |     |
| da Referencia           |           | Lindit                      |     |
| + Agregar Pago          |           |                             | _   |
| botón Consolidar débito |           |                             |     |
| Pagos a Realizar        |           |                             |     |

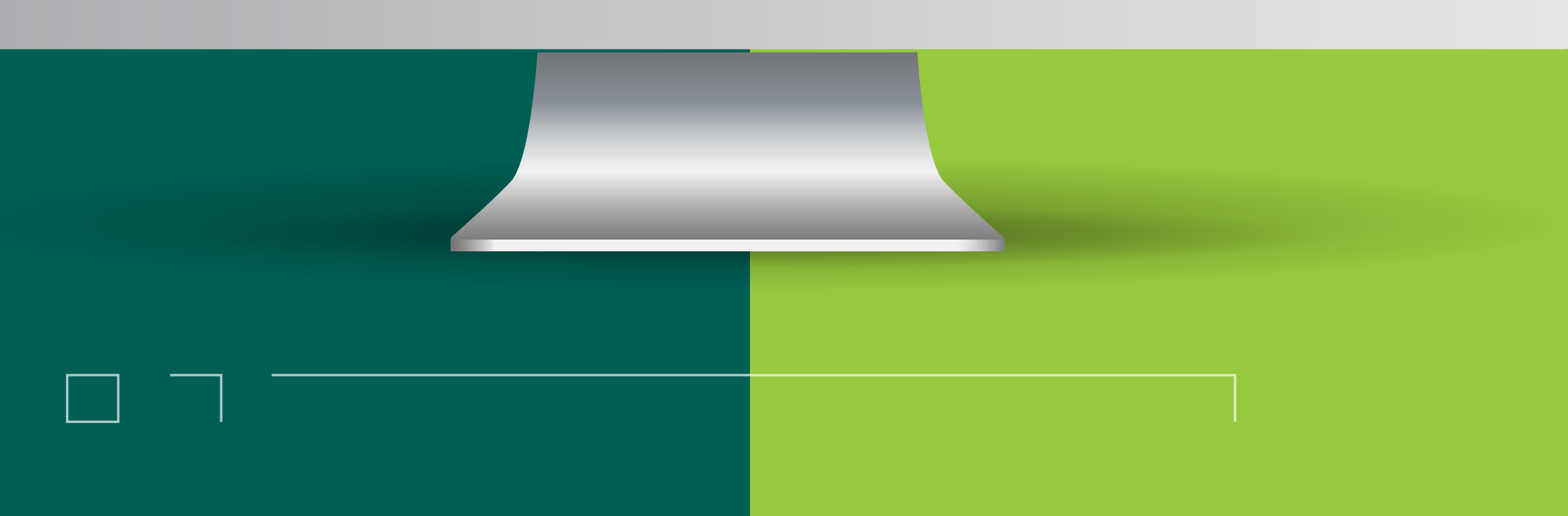

## 2. Carga de órdenes de pago

## **CONSOLIDAR DÉBITO**

Seleccionando la opción CONSOLIDAR DÉBITO podrás unificar todos los débitos en un único movimiento. De esta forma, se realizará un único movimiento de débito con N créditos.

En caso contrario se mostrarán tanto débitos como créditos.

Para eliminar un pago hacer click en el botón <u> </u>

| Agregar Page     Consolidar débito Pagos a realizar     Cuenta crédito Nombre CBU destinatario Referencia Email Monto     xxxxxxx xxxxxx xxxxxx xxxxx xxxxx xxxx                                                                                                    | Agregar Pago Consolitar débito Pagos a realizar Cuenta crédito Nombre CBU destinatario Referencia Email Monto xxxxxxxx XXXXXX XXXXXX \$XXXXX \$XXXXX   Total xxXXXXXXXXXXXXXXXXXXXXXXXXXXXXXXXXXXX                                                                                                    | Agregar Pago     Consolidar debto Pagos a realizar      Leenta erdelto Nombre CBU destinatario Referencia Email Monto     xoccocco x xocc x xocco      xoccoc x xocco x xocco x xocco x xocco      Total     \$xxxxxx      Cancelar Centinuar      Al finalizar la carga, hacer click     gen CONTINUAR. | anua                                   | l                |                |            |           |         |
|----------------------------------------------------------------------------------------------------|----------------------------------------------------------------------------------------------------|----------------------------------------------------------------------------------------------------|----------------------------------------|------------------|----------------|------------|-----------|---------|
| + Agregar Page         Consolidar débito         Dass a realizar         Cuenta créditir Nombre       CBU destinatario         Referencia       Email       Monto         DISDISSINGUE       XXXXXX       XXXXXX       XXXXXX         Cuenta       Continuar         Struxture       Continuar | • Agrear Page         • Cancolidar débito         Dags a realizar <u>uenta crédità Nombre CBU destinataria Referencia Email Monta</u> <u>ucoucouco x xoux Xucoux Xucoux X</u> |                                                                                                    |                                        |                  |                |            | • • • • • | • • • • |
| Pagos a realizar<br>Cuenta crédito       Nombre       CBU destinatario       Referencia       Email       Monto         XXXXXXXXXXXXXXXXXXXXXXXXXXXXXXXXXXXX                                                                                                    | Pagos a realizar<br>Cuenta crédito       Nombre       CBU destinatario       Referencia       Email       Monto         XXXXXXXXXXXXXXXXXXXXXXXXXXXXXXXXXXXX                                                                                                    | Pagos a realizar<br><ul> <li>Cuenta crédito</li> <li>Nombre</li> <li>CBU destinatario</li> <li>Referencia</li> <li>Enail</li> <li>Monto</li> <li>Image: Status</li> </ul>                                                                                                    | + Agregar Pago                         |                  |                |            |           |         |
| XXXXXXXXXXXXXXXXXXXXXXXXXXXXXXXXXXXX                                                                                                    | XXXXXXXXXXXXXXXXXXXXXXXXXXXXXXXXXXXX                                                                                                    | xxxxxxxxxxxxxxxxxxxxxxxxxxxxxxxxxxxx                                                                                                    | Pagos a realizar Cuenta crédito Nombre | e CBU destinatar | rio Referencia | Email      | Monto     |         |
| Total<br>\$ xxxxx<br>Cancelar Continuar<br>Al finalizar la carga, hacer click<br>en CONTINUAR.                                                                                                    | Total<br>\$ xxxxx<br>Cancelar Continuar<br>Al finalizar la carga, hacer click<br>en CONTINUAR.                                                                                                    | Total<br>\$xxxxx<br>Cancelar Continuar<br>Al finalizar la carga, hacer click<br>en CONTINUAR.                                                                                                    | XXXXXXXXXXXXX XXXXXXX                  | *****            | xx xxxxxxxxx   | XXXXX      | \$xxxxx   |         |
| Total<br>\$ xxxxx<br>Cancelar Continuar<br>Al finalizar la carga, hacer click<br>en CONTINUAR.                                                                                                    | Cancelar       Continuar         Al finalizar la carga, hacer click en CONTINUAR.                                                                                                    | tota<br>Cancelar Continuar<br>Al finalizar la carga, hacer click<br>en CONTINUAR                                                                                                    |                                        |                  |                |            |           |         |
| Cancelar       Continuar         Al finalizar la carga, hacer click en CONTINUAR.                                                                                                    | Cancelar Continuar<br>Al finalizar la carga, hacer click<br>en CONTINUAR.                                                                                                    | Cancelar Continuer<br>Cancelar Continuer<br>Cancelar La carga, hacer click<br>Cancelar La carga, hacer click<br>Cancelar Continuer                                                                                                    |                                        |                  |                |            |           | Total   |
| Cancelar Continuar<br>Al finalizar la carga, hacer click<br>en CONTINUAR.                                                                                                    | Cancelar Continuar<br>Al finalizar la carga, hacer click<br>en CONTINUAR.                                                                                                    | Cancelar Continuar<br>Al finalizar la carga, hacer click<br>en CONTINUAR.                                                                                                    |                                        |                  |                |            | \$ x      | XXXXX   |
| Al finalizar la carga, hacer click<br>en <b>CONTINUAR</b> .                                                                                                    | Al finalizar la carga, hacer click<br>en <b>CONTINUAR</b> .                                                                                                    | Al finalizar la carga, hacer click<br>en <b>CONTINUAR</b> .                                                                                                    |                                        | Cance            | elar Continuar |            |           | _       |
| Al finalizar la carga, hacer click<br>en <b>CONTINUAR</b> .                                                                                                    | Al finalizar la carga, hacer click<br>en <b>CONTINUAR</b> .                                                                                                    | Al finalizar la carga, hacer click<br>en CONTINUAR.                                                                                                    |                                        |                  |                |            |           |         |
| Al finalizar la carga, nacer click<br>en <b>CONTINUAR</b> .                                                                                                    | Al finalizar la carga, nacer click<br>en CONTINUAR.                                                                                                    | At finalizar la carga, nacer click<br>en CONTINUAR.                                                                                                    | ٨١                                     | finalizaria      |                | e e v elle | L         |         |
| en <b>CONTINUAR</b> .                                                                                                    | en CONTINUAR.                                                                                                    | en CONTINUAR.                                                                                                    | Al                                     | Tinalizar la     | carga, na      | cer cuc    | K         |         |
|                                                                                                    |                                                                                                    |                                                                                                    |                                        | en <b>CO</b>     | NTINUAF        | <b>?</b> . |           |         |
|                                                                                                    |                                                                                                    |                                                                                                    |                                        |                  |                |            |           |         |
|                                                                                                    |                                                                                                    |                                                                                                    |                                        |                  | _              |            |           |         |
|                                                                                                    |                                                                                                    |                                                                                                    |                                        |                  |                |            |           |         |
|                                                                                                    |                                                                                                    |                                                                                                    |                                        |                  |                |            |           |         |
|                                                                                                    |                                                                                                    |                                                                                                    |                                        |                  |                |            |           |         |

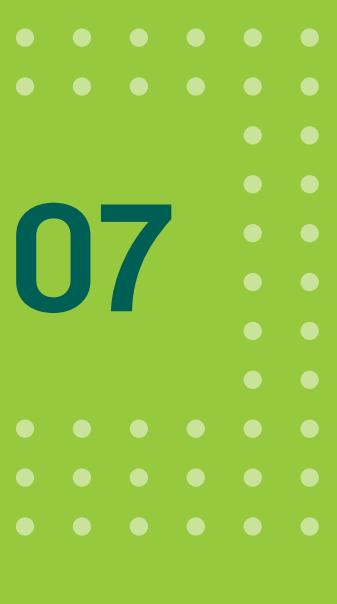

VOLVER

#### 2. Carga de órdenes de pago manual

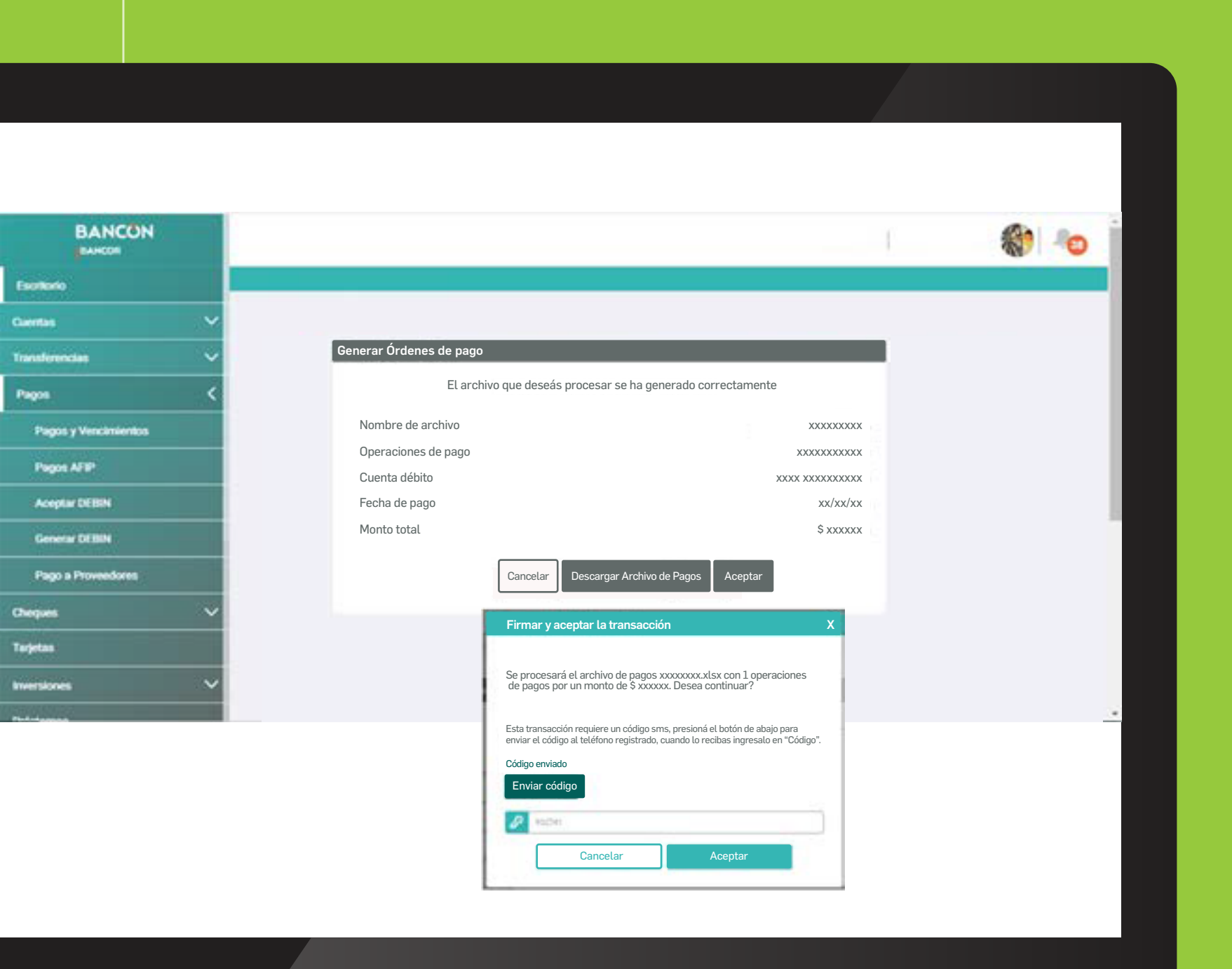

Confirmá la operación con verificación de segundo factor.

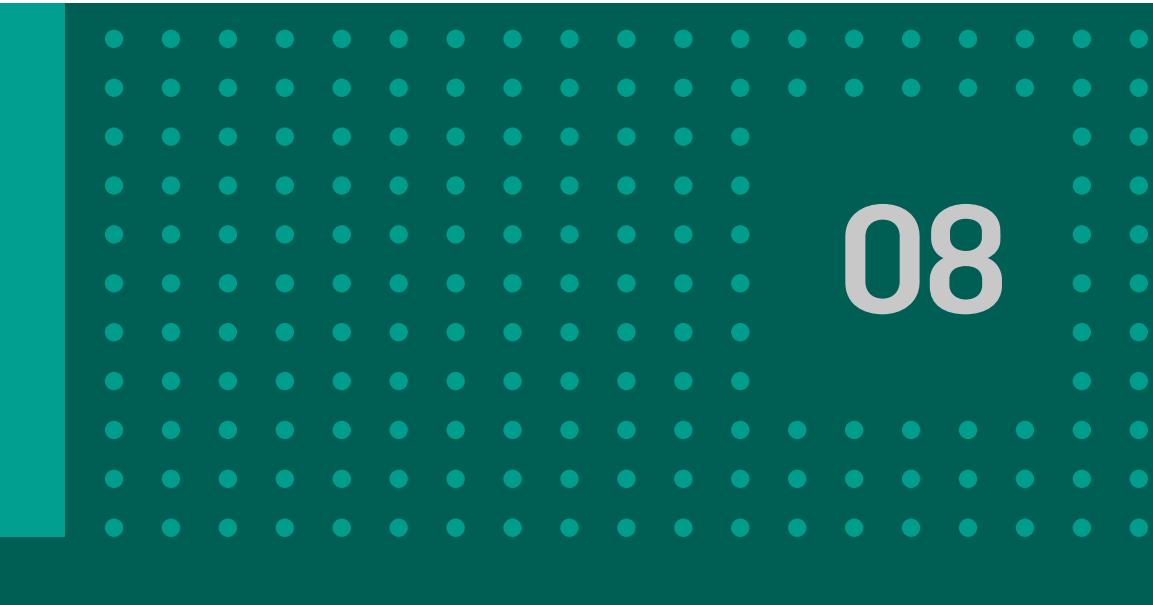

|                                                                                                    |                                                                                                    | 🌒 🐵 🍵    |
|----------------------------------------------------------------------------------------------------|----------------------------------------------------------------------------------------------------|----------|
|                                                                                                    |                                                                                                    |          |
| General Ordenes de Page                                                                                                    |                                                                                                    |          |
| pCreasiant<br>La-spensition on finite                                                                                                    |                                                                                                    |          |
| Delaya Parawasili Sanka<br>Sparie Parawasili Parawasili Parawasi<br>Sparie Indonesi Sanka<br>Parawa Indonesi Sanka<br>Parawa Indonesi Sanka<br>Parawa Indonesi Sanka<br>Parawa Indonesi Sanka<br>Parawa Indonesi Sanka<br>Parawa Indonesi Sanka<br>Parawa                                                                                                    |                                                                                                    |          |
| Factor de Page     28595/981       Monte     ANS       Contrada de Regiona     5       Contrada de Regiona     5       Contrada de Regiona     5       Contrada de Regiona     5       Contrada de Regiona     5       Contrada de Regiona     5       Contrada de Regiona     6       Contrada de Regiona     6       Contrada de Regiona     6       Contrada de Regiona     5       Contrada de Regiona     5       Contrada de Regiona <td></td> <td></td> |                                                                                                    |          |
| Famas<br>Proprieto per 2000000000000000000000000000000000000                                                                                                    |                                                                                                    |          |
|                                                                                                    |                                                                                                    | <u>.</u> |
|                                                                                                    |                                                                                                    |          |
|                                                                                                    |                                                                                                    |          |
|                                                                                                    |                                                                                                    |          |
|                                                                                                    |                                                                                                    |          |
|                                                                                                    |                                                                                                    |          |
|                                                                                                    |                                                                                                    |          |
|                                                                                                    | and the second second sec |          |
|                                                                                                    |                                                                                                    |          |

A continuación podés visualizar el comprobante con los datos de la operación, hacé click en Continuar.

#### **ORDEN DE PAGO POR ARCHIVO**

Esta opción permite cargar una orden con uno o varios pagos a través de un único archivo .xls por cuenta débito y misma fecha de pago. Se debe tildar el casillero POR ARCHIVO y completar los siguientes datos:

• Fecha de pago: puede ser la fecha del día o una futura con un máximo de 30 días.

• Cuenta Débito: se listan las cuentas corrientes en pesos que el cliente tiene disponibles para la emisión.

• Monto total de la operación.

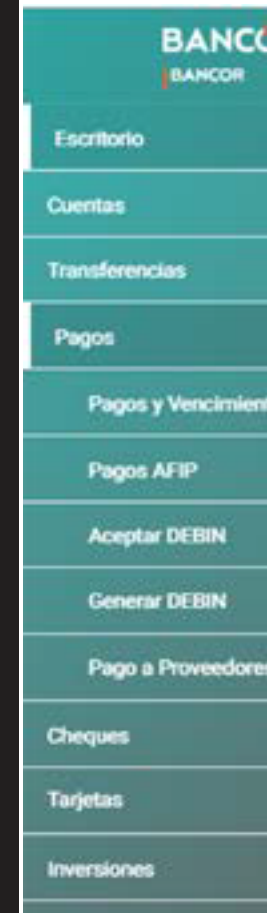

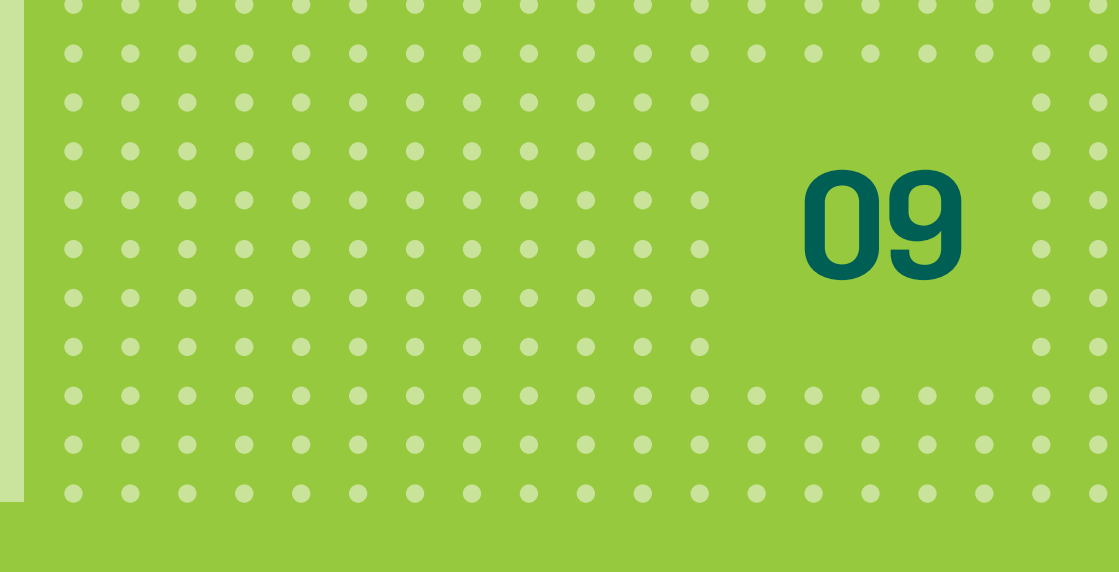

| ~ | Generar Órdenes de Pago                                             |
|---|---------------------------------------------------------------------|
| ~ | Por archivo 		Manual                                                |
| ~ | Datos de Débito       Fecha de Pago     Monto total de la operación |
|   | Cuenta débito                                                       |
|   | Descargar plantilla XLS                                             |
| ~ | Consolidar débito                                                   |
| ~ | Cancelar Continuar                                                  |
|   |                                                                     |
|   | Podrás descargar un documento                                       |
|   | Excel haciendo click en el botón                                    |

| ARCHING | NO.0 NERT | AR DESEÑO DE PÁGINA           | FÓRMALAS D            | ATOS REVENAR VESTA                       |                                          |                    |
|---------|-----------|-------------------------------|-----------------------|------------------------------------------|------------------------------------------|--------------------|
| 41      | - I X     | do-los archivos de internet p | ueden contener virus. | Si no tiene que editario, es mejor que s | iga en Vista protegida. Habistar edición |                    |
| 4       | A         |                               | c                     | D                                        | E                                        |                    |
|         | 3 1       | Limpiar Gu                    | ardar Archivo         | Monto Total:                             | 0.00                                     | Cantidad Registros |
| 2 (80 ( | rigen     | CBU Destino                   | M                     | onto Fecha de Pago                       | Referencia de Pago                       |                    |
| 1       |           |                               |                       |                                          |                                          |                    |
| 4       |           |                               |                       |                                          |                                          |                    |
| 6       |           |                               |                       |                                          |                                          |                    |
| 7       |           |                               |                       |                                          |                                          |                    |
| 9       |           |                               |                       |                                          |                                          |                    |
| 10      |           |                               |                       |                                          |                                          |                    |
| 11      |           |                               |                       |                                          |                                          |                    |
| 12      |           |                               |                       |                                          |                                          |                    |
| 14      |           |                               |                       |                                          |                                          |                    |
| 15      |           |                               |                       |                                          |                                          |                    |
| 16      |           |                               |                       |                                          |                                          |                    |
| 17      |           |                               |                       |                                          |                                          |                    |
| 12      |           |                               |                       |                                          |                                          |                    |
| 20      |           |                               |                       |                                          |                                          |                    |
| 21      |           |                               |                       |                                          |                                          |                    |
| 22      |           |                               |                       |                                          |                                          |                    |
| 23      |           |                               |                       |                                          |                                          |                    |
| 24      |           |                               |                       |                                          |                                          |                    |
|         |           |                               |                       |                                          |                                          |                    |
|         |           |                               |                       |                                          |                                          |                    |

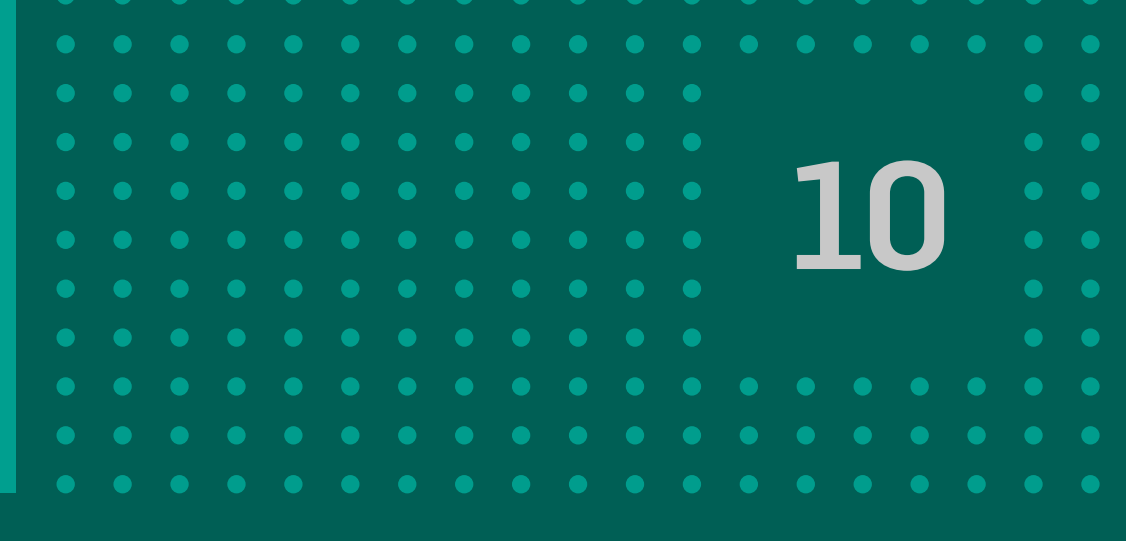

Completar la planilla ingresando la información solicitada en cada columna. Para visualizar las características que debe cumplir cada dato ingresado, revisar los comentarios que se encuentran en la celda correspondiente al encabezado de cada columna:

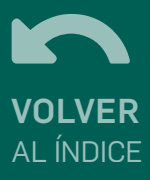

En el encabezado se indica: - MONTO TOTAL y CANTIDAD DE REGISTROS. Además en la misma fila se disponen dos botones: - LIMPIAR: Borra todos los registros cargados - GUARDAR ARCHIVO: Una vez cargados todos los registros deseados se debe presionar este botón para guardar el archivo.

| -           |                                                 |                                                                              |                             |           |             |              |                          |                              | AGO PROV  | EEDORES, V2            | (1) - Excel                   |                      |            |           |                           |           |                                        |
|-------------|-------------------------------------------------|------------------------------------------------------------------------------|-----------------------------|-----------|-------------|--------------|--------------------------|------------------------------|-----------|------------------------|-------------------------------|----------------------|------------|-----------|---------------------------|-----------|----------------------------------------|
| Anchievo    | Inicio                                          | insertar D                                                                   | isello de página            | Fórmulas  | Datos R     | leviue Vista | Nitro Pro                | Q (Qué dese                  | ia hacer? |                        |                               |                      | ļ.         |           | 1 A.                      |           |                                        |
| Regar       | X Contar<br>Copier •<br>Copier fo<br>stapapoles | calbri<br>senato                                                             | - 11<br>5 - 10 - 1<br>fuete | - A' A' - |             | Ajustar      | r texto<br>nar y centrar | Texto<br>\$ - % ==<br>Námero | 54.0      | Formato<br>condicional | Dar formato<br>• como tabla * | Normal<br>Incorrecto | Bueno      | ;         | Insertar Diminu<br>Coldar | r Formato | ∑ Autosuma<br>Relienar *<br>€ Bornar * |
| A2          |                                                 | 1 × 4                                                                        | fr CBL                      | / Origen  |             |              |                          |                              |           |                        |                               |                      |            |           |                           |           |                                        |
| 1           | ,                                               | 4                                                                            |                             | 1         | c           |              | D                        |                              |           |                        | E                             |                      |            |           |                           | F         |                                        |
| , 🚺         | В                                               | U                                                                            | impiar                      | Guar      | dar Archivo | ]            | Monto Te                 | otal:                        |           |                        | 0,00                          |                      | Cantidad R | egistros: |                           |           |                                        |
| 2 68        | U Origen                                        |                                                                              | CBU D                       | edina     |             | Monto Te     | cha da Pago              |                              |           | Refer                  | encia da Pago                 |                      |            |           |                           | Email     |                                        |
| 3 4 5 6 7 8 |                                                 | CBU Origen<br>Dato obligator<br>El CBU debe co<br>22 caracteres<br>numéricos | rio<br>ontener              |           |             |              |                          |                              |           |                        |                               |                      |            |           |                           |           |                                        |

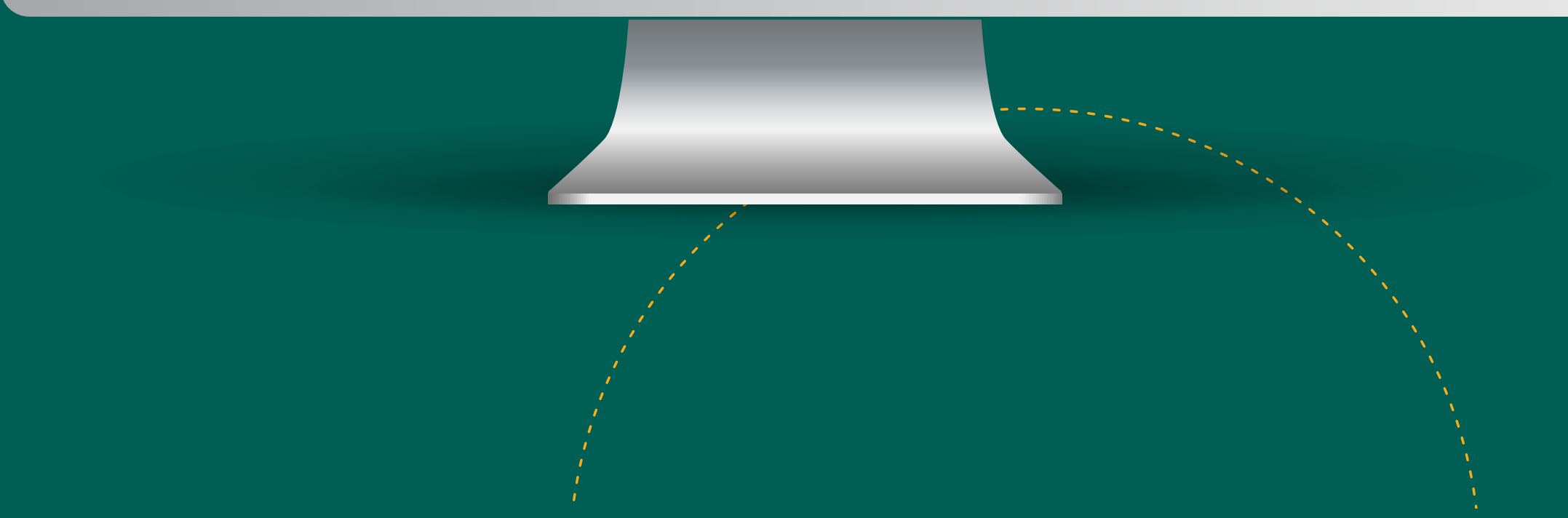

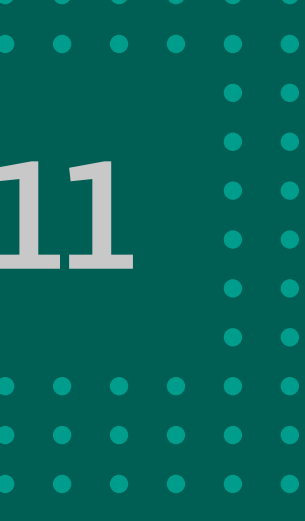

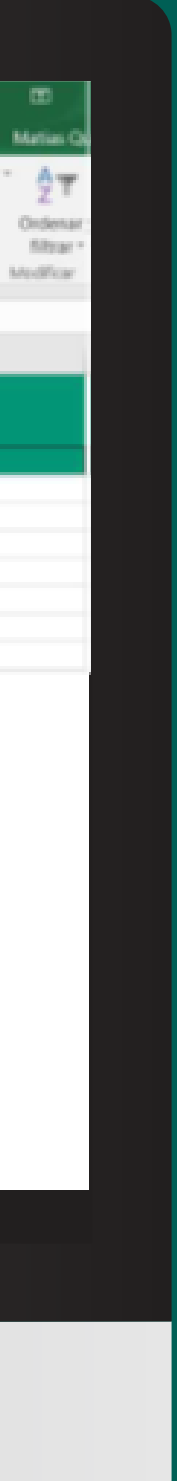

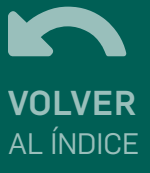

| Subir Archivo<br>Esta opción genera el archivo final para subir a Bancon, con los datos cargados en el portal. Seleccione una carpeta de su PC para gr<br>archivo. |
|----------------------------------------------------------------------------------------------------|
| Gener                                                                                                    |
|                                                                                                    |
|                                                                                                    |
|                                                                                                    |
|                                                                                                    |

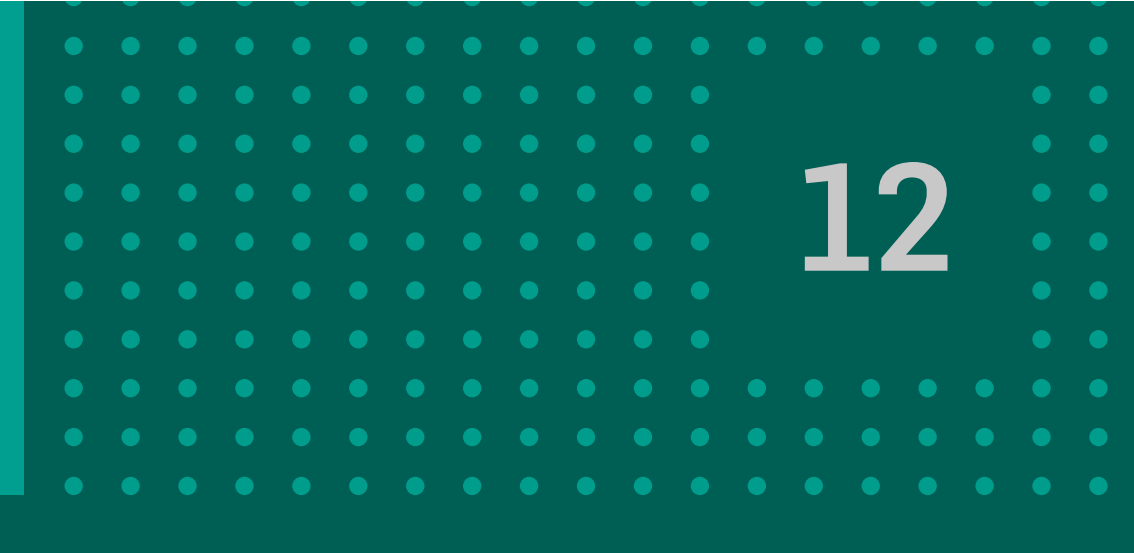

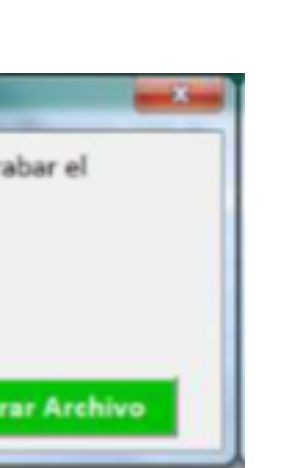

Seleccionando GUARDAR ARCHIVO se visualiza la siguiente pantalla. Hacer clic en el botón SELECCIONE CARPETA para elegir la carpeta de la PC donde se guardará el archivo. Al finalizar hacer clic en GENERAR ARCHIVO. El archivo queda completo para subir a Bancón.

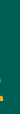

| 日 日 ウ・ C <sup>0</sup> ・ i<br>MOHOD 2002 20501                                                                                                    | AR DESEÑO DE PÁGINA                                                                                                    | FÓRMULAS DATOS                                | PAGO_PROVELDO<br>REVESAR VESTA                        | RES_V2 (7).alum - Excel                                                                 |                                           |
|----------------------------------------------------------------------------------------------------|----------------------------------------------------------------------------------------------------|-----------------------------------------------|-------------------------------------------------------|-----------------------------------------------------------------------------------------|-------------------------------------------|
| Peger 2 I X                                                                                                    | $= = \begin{vmatrix} \mathbf{a} & \mathbf{b} & \mathbf{a} & \mathbf{u} & \mathbf{v} \end{vmatrix}$ $= = \begin{vmatrix} \mathbf{a} & \mathbf{b} & \mathbf{b} & \mathbf{c} & \mathbf{u} & \mathbf{v} \end{vmatrix}$ $= = \begin{vmatrix} \mathbf{a} & \mathbf{b} & \mathbf{c} & \mathbf{c} & \mathbf{c} & \mathbf{c} \\ \mathbf{c} & \mathbf{c} & \mathbf{c} & \mathbf{c} & \mathbf{c} \end{vmatrix}$ enter $= \begin{vmatrix} \mathbf{a} & \mathbf{c} & \mathbf{c} & \mathbf{c} & \mathbf{c} \\ \mathbf{c} & \mathbf{c} & \mathbf{c} & \mathbf{c} & \mathbf{c} \end{vmatrix}$ | ○ 参・ 夢 Ajutar<br>○ 一 任 任 回 Combin<br>Almescân | todo<br>sary centrar - 5 = 96 00<br>6 Número          | *1 J1<br>Formato Dar formato Estilos e<br>condicional * como tabla * ceida<br>5 Estiles | te<br>Insertar Birninar Formato<br>Cettes |
| A<br>B<br>2 CBU Origon                                                                                                    | E Guan                                                                                                    | C<br>dar Archivo<br>Monto                     | D<br>Monto Total:                                     | E<br>600,00<br>Referencia de Pago                                                       | Cantidad Registros:                       |
| 3 0200101801000001509651<br>4 0200101801000001509651<br>5 0200101801000001509651<br>6 7<br>7 8<br>9 9<br>10 11<br>12 12<br>13 14<br>15 16<br>16 17<br>18 19<br>19 10<br>10 11<br>12 11<br>13 14<br>15 16<br>17 18<br>19 10<br>10 11<br>11 11<br>12 11<br>13 11<br>14 11<br>15 11<br>16 11<br>17 11<br>18 11<br>19 11<br>10 11<br>10 11 | 0200900511000091598637<br>0200900511000091598637<br>0200900511000091598637                                                                                                    | 000000000000100.00                            | 18/04/2022<br>20/04/2022 prueba<br>22/04/2022 prueba2 |                                                                                         | caro123@gmail.c                           |
| Archive Pa                                                                                                    | ra Carga 🛞                                                                                                    |                                               |                                                       |                                                                                         |                                           |
|                                                                                                    |                                                                                                    |                                               |                                                       |                                                                                         |                                           |

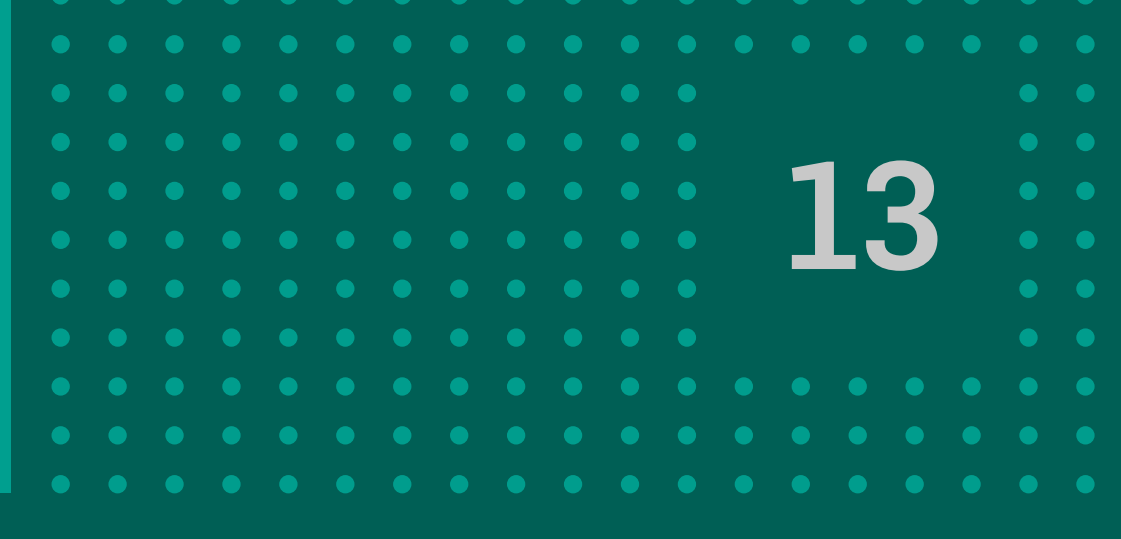

# dice Nores grops

Ceballos Gabria

#### Para subir el archivo hacé click en el botón:

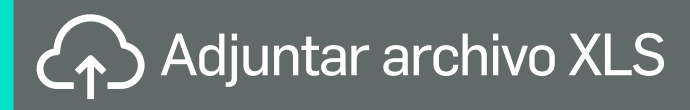

[

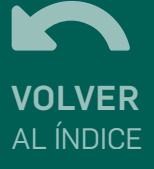

## **CONSOLIDAR DÉBITO**

Seleccionando la opción CONSOLIDAR DÉBITO podrás unificar todos los débitos que contiene el archivo en un único movimiento. En caso contrario se mostrarán tantos débitos como registros se hayan incluido en el listado.

Para subir el archivo hacé click en el botón:

Adjuntar archivo XLS

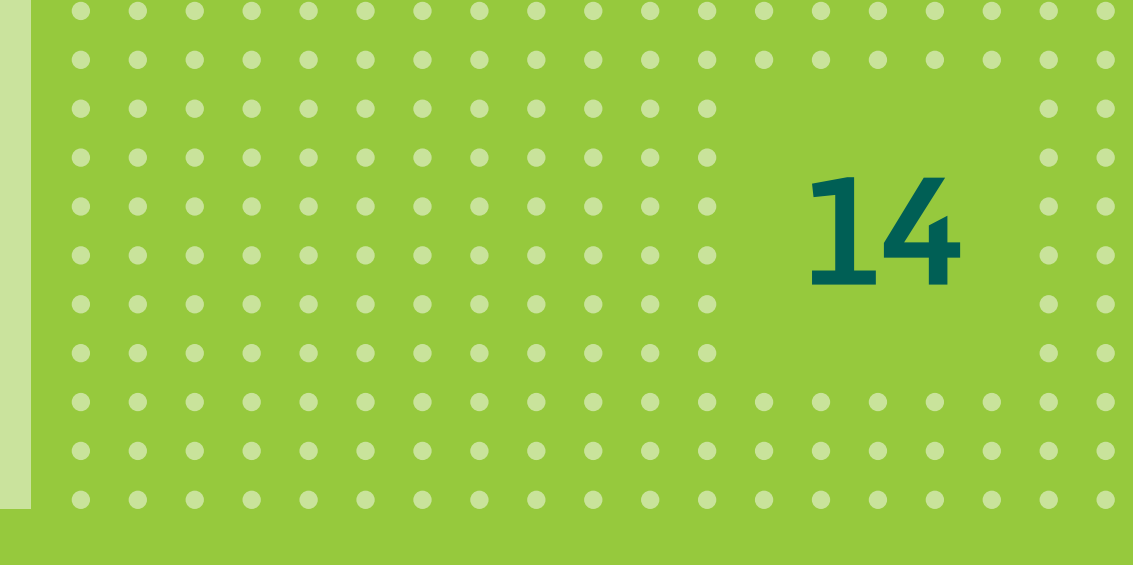

| Generar Órdenes de Pago |                                       |
|-------------------------|---------------------------------------|
| Por archivo Annual      |                                       |
| Datos de Débito         |                                       |
| Fecha de Pago           | Monto total de la operación           |
| Cuenta débito           |                                       |
|                         | ~                                     |
| Descargar plantilla XLS |                                       |
|                         |                                       |
| @ archivo.xlsx          |                                       |
| Consolidar débito       |                                       |
|                         | Cancelar Continuar                    |
|                         |                                       |
| Al finalizar la carg    | ga, hacer click en <b>CONTINUAR</b> . |

| BANCON            |                                |                                                                                                    | 1               | 1 | 0 |
|-------------------|--------------------------------|----------------------------------------------------------------------------------------------------|-----------------|---|---|
| •                 |                                |                                                                                                    |                 |   |   |
| ~                 |                                |                                                                                                    |                 |   |   |
| endes 🗸 🗸         | Generar Órdenes de pago        |                                                                                                    |                 |   |   |
| <                 | El archiv                      | o que deseás procesar se ha generado correctamente                                                                                                    |                 |   |   |
| os y Vencimientos | Nombre de archivo              | XXXX                                                                                                    | xxxxx           |   |   |
| N AFP             | Operaciones de pago            | 2000002                                                                                                    | XXXXX           |   |   |
| ptar DEBIN        | Cuenta débito<br>Fecha de pago |                                                                                                    | xxxxx<br>/xx/xx |   |   |
| war DEBIN         | Monto total                    | \$ x                                                                                                    | xxxxx           |   |   |
| go a Provendores  |                                | Cancelar Descargar Archivo de Pagos Aceptar                                                                                                    |                 |   |   |
| • •               |                                |                                                                                                    |                 |   |   |
|                   |                                | Firmar y aceptar la transacción                                                                                                    |                 |   |   |
| mes 🗸             |                                | Se procesará el archivo de pagos xxxxxxxx.xlsx con 1 operaciones<br>de pagos por un monto de \$ xxxxxx. Desea continuar?                                      |                 |   |   |
|                   |                                | Esta transacción requiere un código sms, presioná el botón de abajo para<br>enviar el código al teléfono registrado, cuando lo regibas ingresalo en "Código". |                 |   |   |
|                   |                                | Código enviado                                                                                                    |                 |   |   |
|                   |                                | Enviar código                                                                                                    |                 |   |   |
|                   |                                | 🖉 saba                                                                                                    |                 |   |   |
|                   |                                | Cancelar Aceptar                                                                                                    |                 |   |   |

Al finalizar, hacé click en el botón ACEPTAR. Confirmá la operación con verificación de segundo factor.

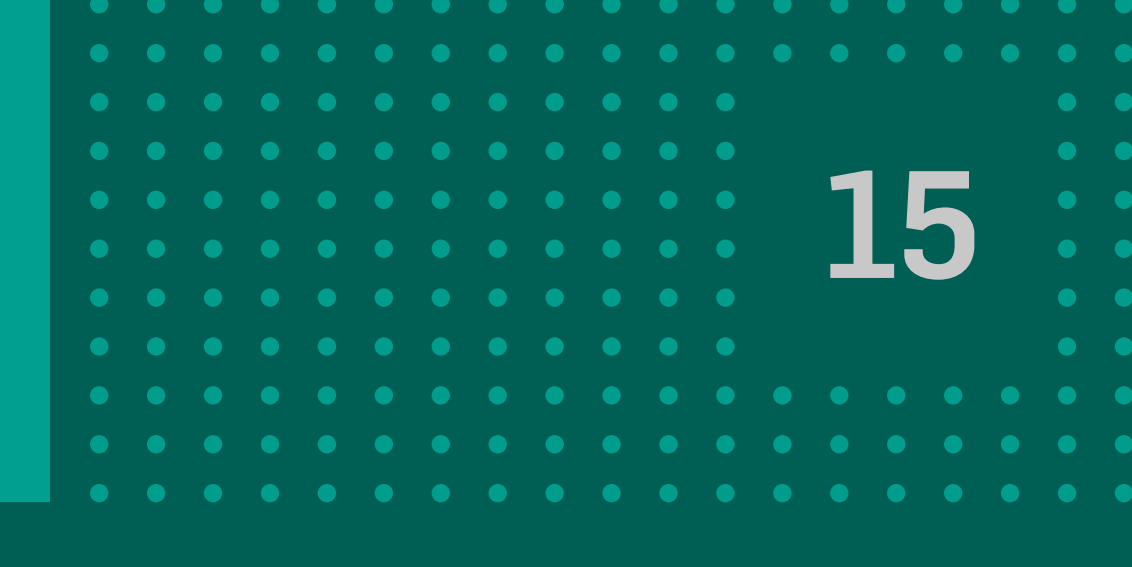

|                                                                                                    | 5        |
|----------------------------------------------------------------------------------------------------|----------|
|                                                                                                    | -0       |
|                                                                                                    |          |
| General Ordenes de Page                                                                                                    | - 12     |
|                                                                                                    | _        |
| pCreatived<br>La operative as the tradition done finite                                                                                                    | _        |
| Statige Transaction Statistic<br>Excellent Provide Statistics<br>Statistic de classes (Statistics Statistics Statist                                                                                                    | _        |
| Transfer or Andrew Bernstein (1979)<br>1974 - 1944<br>Transfer Of Constanting Constanting<br>Transfer Of Constanting<br>Transfer Of Constanting<br>Transfer |          |
| Rucha de Pago Bartelori<br>Municipal de Regionnes bi<br>Garrendad de Regionnes bi<br>Garrendad de Margamento                                                                                                    |          |
| Water Stand<br>Salawidi da Jospis i Presidenti Salawidi Salawidi Salawidi Salawidi Salawidi Salawidi Salawidi Salawidi Salawidi<br>Salawidi Josef Salawidi Salawidi Salawidi Salawidi Salawidi Salawidi Salawidi Salawidi Salawidi Salawidi Salawi                                                                                                    |          |
| Formas<br>Prograda par Statistica companyative (2010) (2011) (10)                                                                                                    |          |
| See Top                                                                                                    |          |
| Continuar                                                                                                    | <u>.</u> |
|                                                                                                    |          |
|                                                                                                    |          |
|                                                                                                    |          |
|                                                                                                    |          |
|                                                                                                    |          |
|                                                                                                    |          |
|                                                                                                    |          |
|                                                                                                    |          |
|                                                                                                    |          |
|                                                                                                    |          |
|                                                                                                    |          |
|                                                                                                    |          |
|                                                                                                    |          |
|                                                                                                    |          |

A continuación podés visualizar el . comprobante con los datos de la operación, hacé click en Continuar.

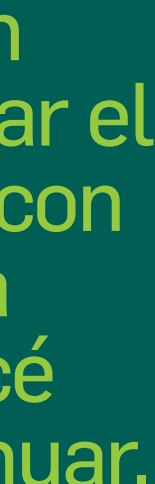

#### 3. Consulta pago a proveedo

 Una vez realizada la ADHESIÓN DE CONVENIO, al ingresar a la opción PAGOS > PAGO A PROVEEDOERES, visualizarás la pantalla de CONSULTA DE PAGO A PROVEEDORES.
 Se pueden realizar consultas de órdenes de pago que respondan a siguientes filtros:

• Fecha de Solicitud: Búsqueda del lote por fecha de creación del mismo.

• Fecha de Pago: Permite buscar órdenes de pago por la fecha en que se pagan.

• Nombre de Archivo: Nombre de archivo que muestra el ticket de confirmación de una orden generada.

• ID Lote: Se puede buscar un lote en particular.

• Cuenta Débito: Búsqueda del lote por cuenta débito asociada a la orden.

• Estado del Lote: Permite buscar por un estado de Lote en particular.

| Consulta de Pago a Proveedores         Fecha de solicitud       Fecha de Pago         Desde       Hasta       Desde         Nombre de Archivo       Id Lote | 0      |   |  |
|----------------------------------------------------------------------------------------------------|--------|---|--|
| Nombre de Archivo Id Lote                                                                                                    | n Hast | a |  |
| Cuenta Débito                                                                                                    | ote    | ~ |  |
| Cancelar Buscar                                                                                                    |        |   |  |

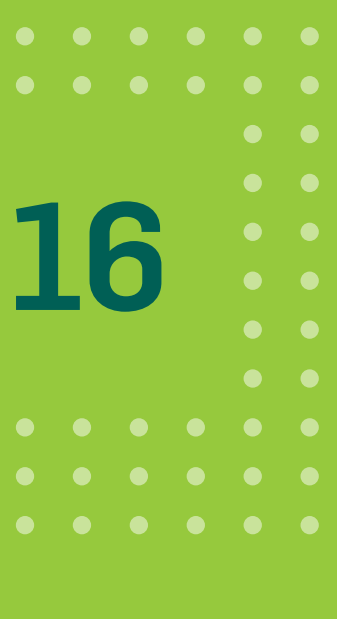

#### 3. Consulta pago a proveedores

|                                                                     | -       |
|---------------------------------------------------------------------|---------|
| Nombre de Archivo Id Lote                                           |         |
| Cuenta Débito                                                       | ~       |
| Cancellar Buscar                                                    |         |
| Nombre De Archivo ID Lote Cuenta Débito Fecha De Pago Importe Estad | do .    |
| 000000025_16.txt 000000124 40037406 20/05/2021 \$15.000,00 Rech     | azado   |
| pruebaga7.txt 0000000120 40037406 20/05/2021 \$ 20.000,00 Pend      | iente : |
|                                                                     |         |

Luego de realizar una búsqueda de lotes, haciendo click en el botón se podrán anular los lotes que aún no han sido procesadas, que se encuentran en estado PENDIENTE.

Hacé click en ANULACIÓN DE LOTE y finalmente en ACEPTAR.

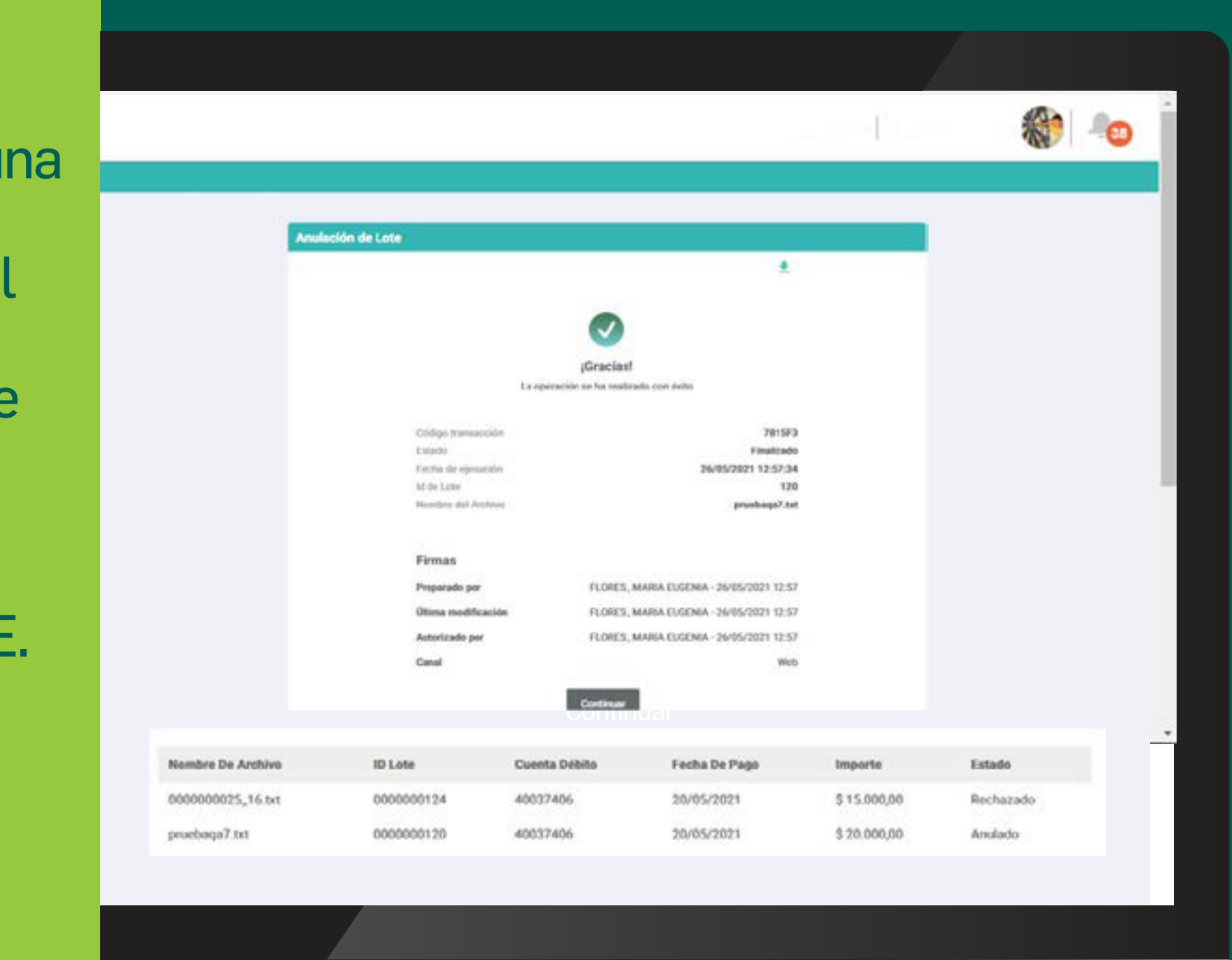

Se muestra el ticket de la operación realizada, hacé click en Continuar.

El lote quedará en estado ANULADO.

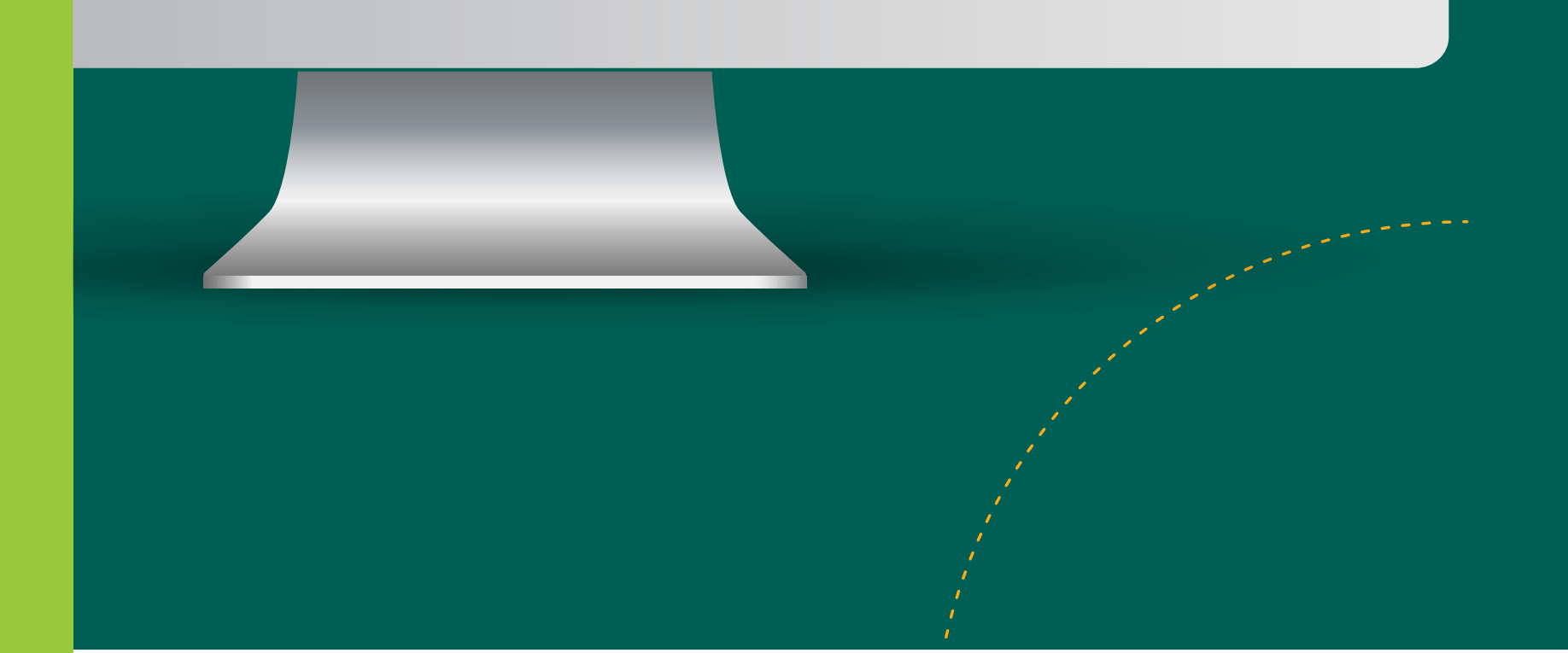

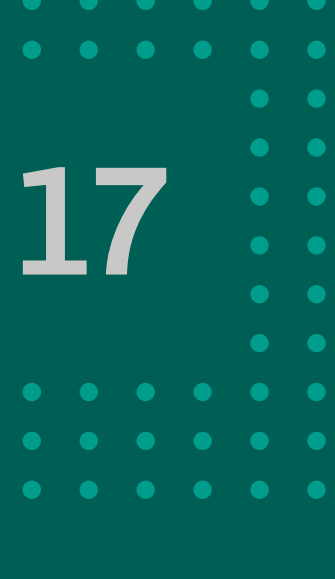

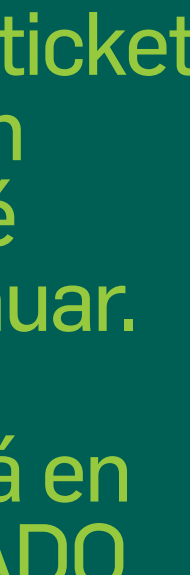

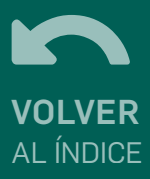

# GRACIAS! DISFRUTÁ DE BANCON Empresas